- 情報セキュリティ確保のために -

パスワード、パソコンのセキュリティ設定、データの取り扱いに関するお願い

情報セキュリティの確保のために重要となる、以下の設定に関する留意事項をまとめました。

1. パスワード 2. パソコンのセキュリティ設定 3. データの取り扱い

以下ご参照いただき、今一度、設定の確認をお願いします。また、本件に関してご不明な点が ありましたら、メディアセンターまでご相談ください。

1. パスワードの設定・変更

**1)容易に推測できる文字列をパスワードに設定しない。** 名前、生年月日、電話番号、アカウントと同一の文字列、
容易な文字列(12345, asdfg 及び qwerty など)
**2)パスワードは定期的に変更する。**

My TGU.net(\*)、Office365のパスワードは、先生ご自身で変更することができます。

(専任教員、事務局のみ)

(\*) TGU e-Learning System は、My TGU. net のパスワードと同じです。My TGU. net でパスワードを 変更した翌日に、パスワードが変更されます。

パスワードの変更方法は以下をご参照ください。

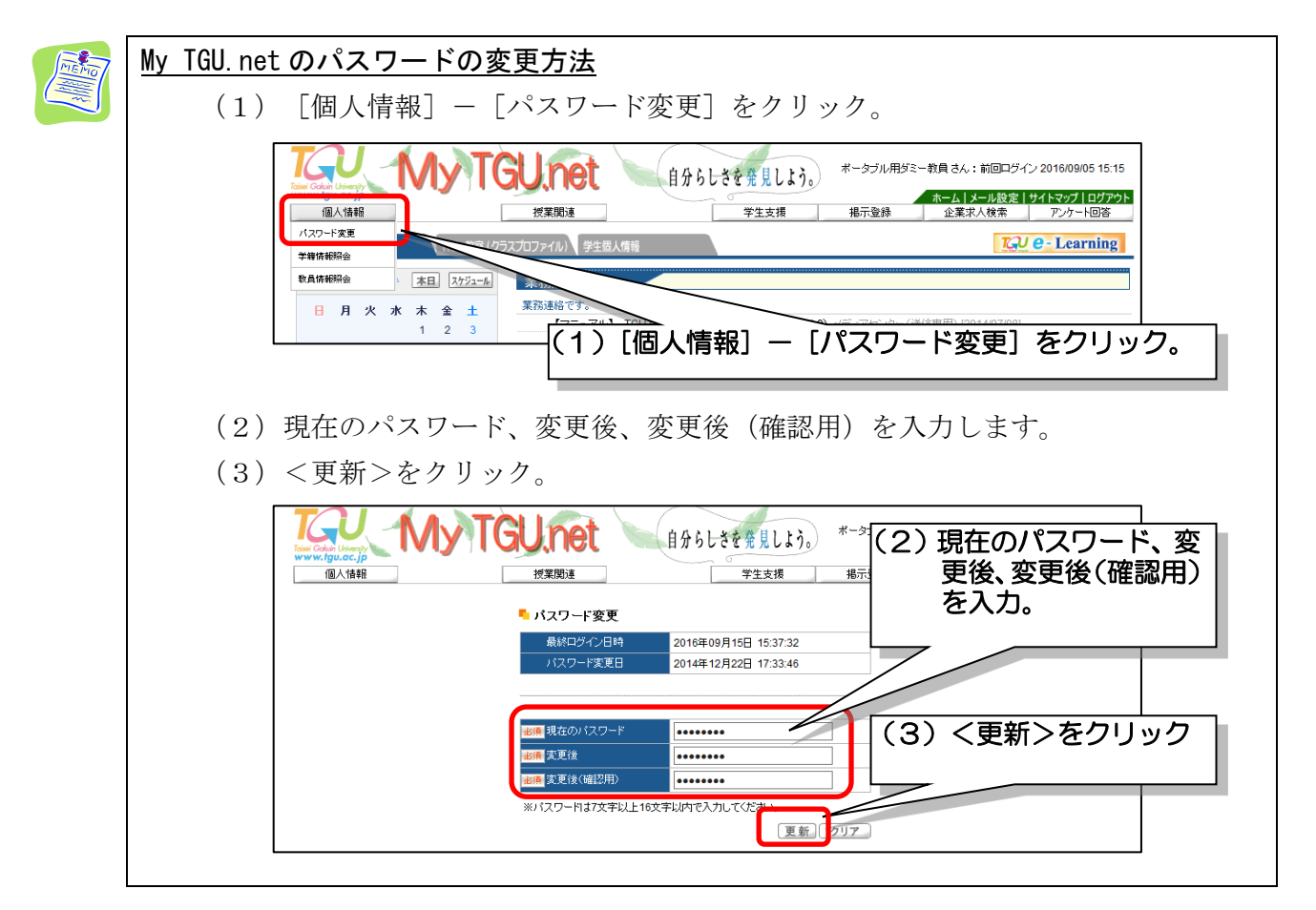

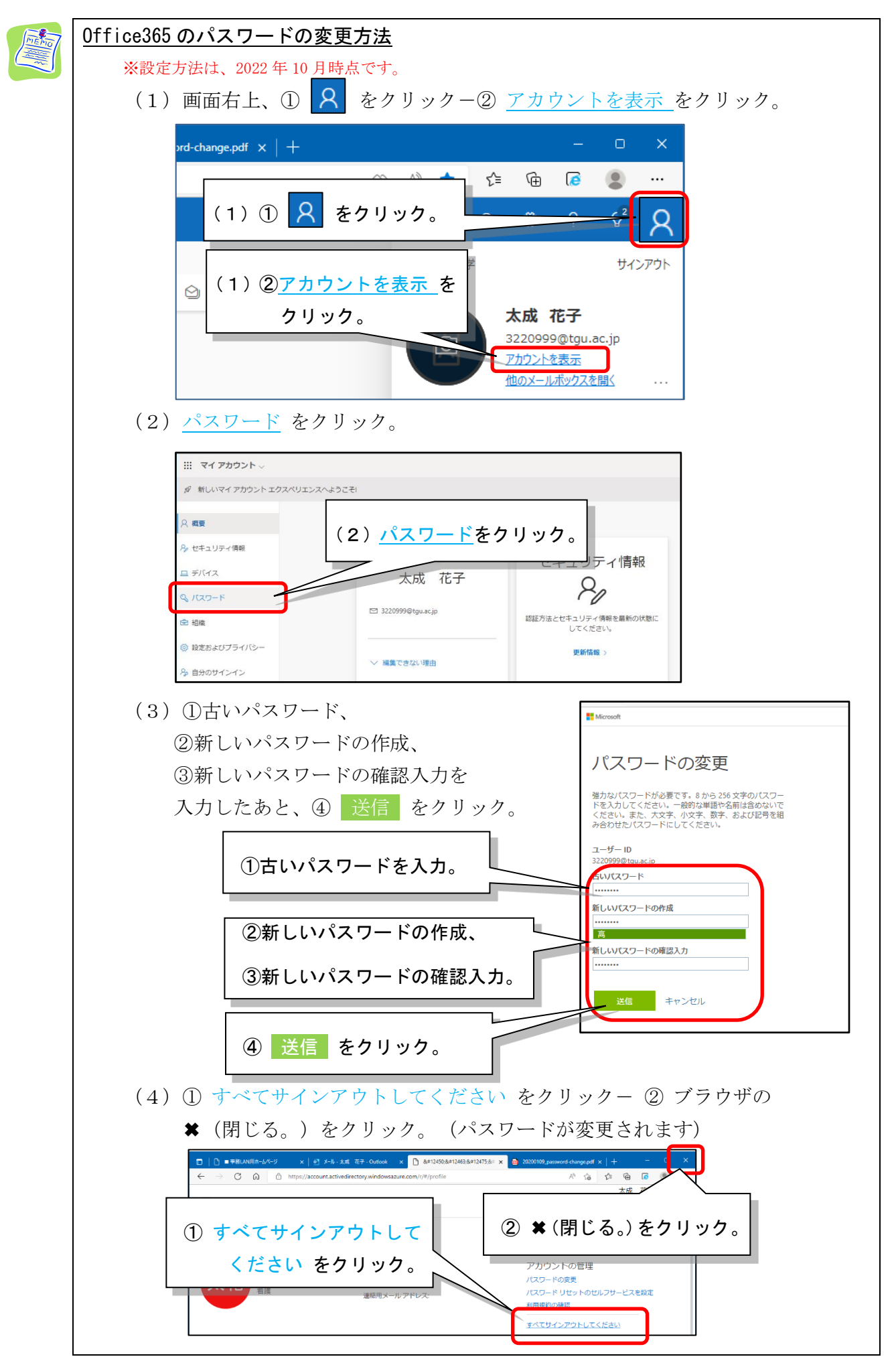

- 2. パソコンのセキュリティ設定
  - 1)最新のセキュリティ更新プログラムを適用する。
  - 2)ウィルス対策ソフトが有効になっているか確認をする。

詳細は、以下をご参照ください。

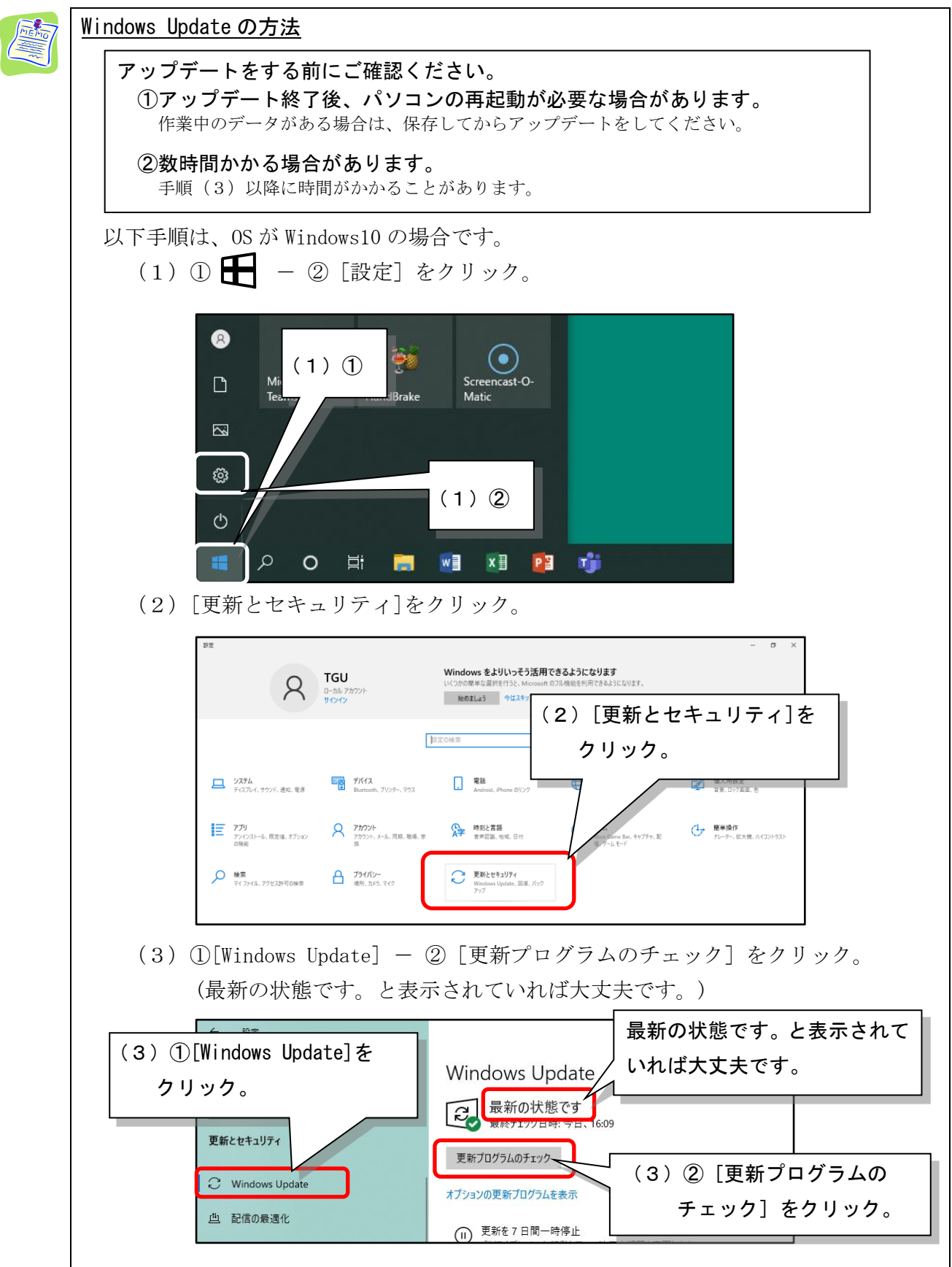

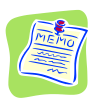

## Windows Defender が、導入されているか確認をする。

大学構内のパソコンには、OS 標準の Windows Defender を導入しています。 以下にパソコンの Windows Defender が有効になっていることを確認する方法を 紹介します。

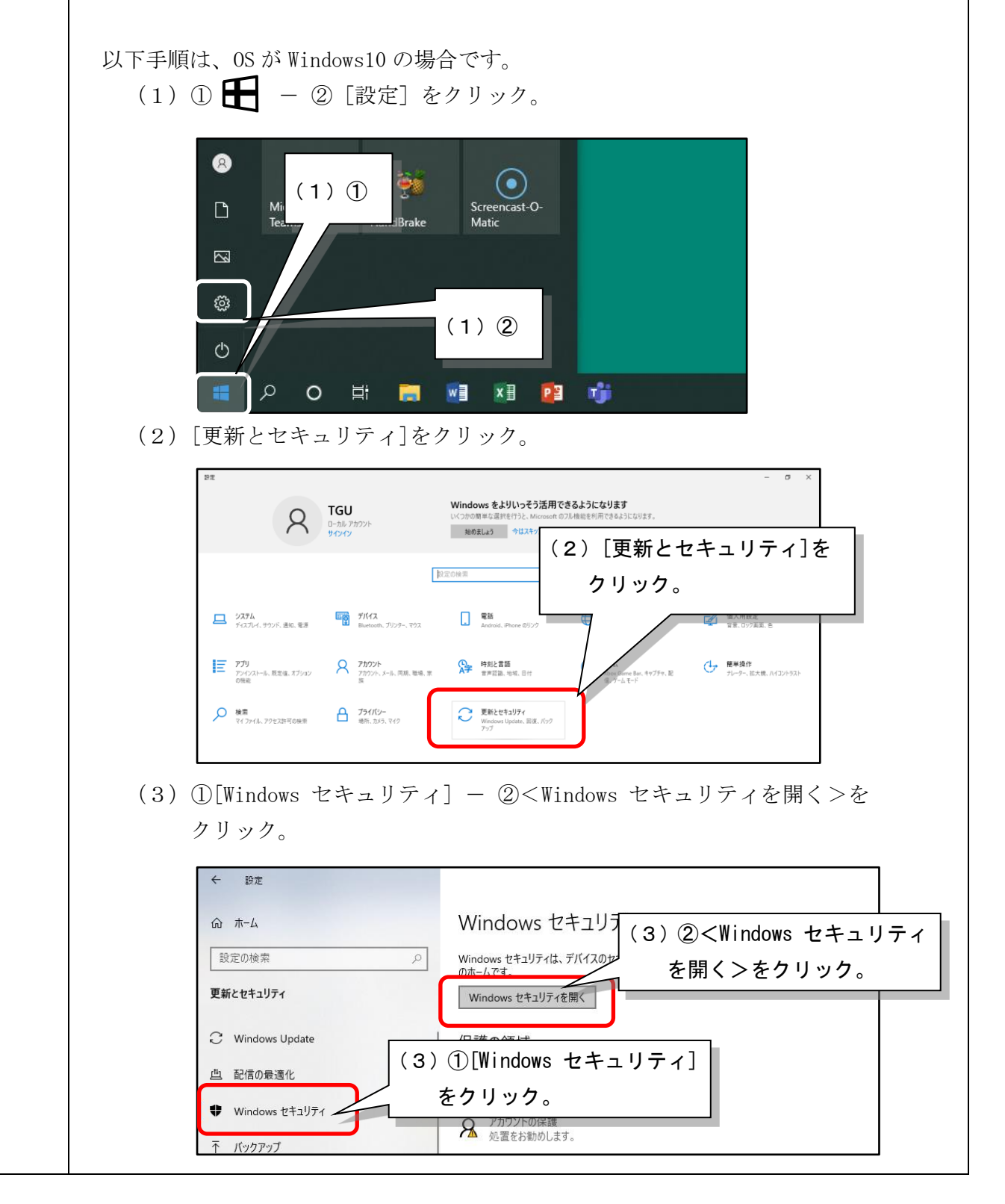

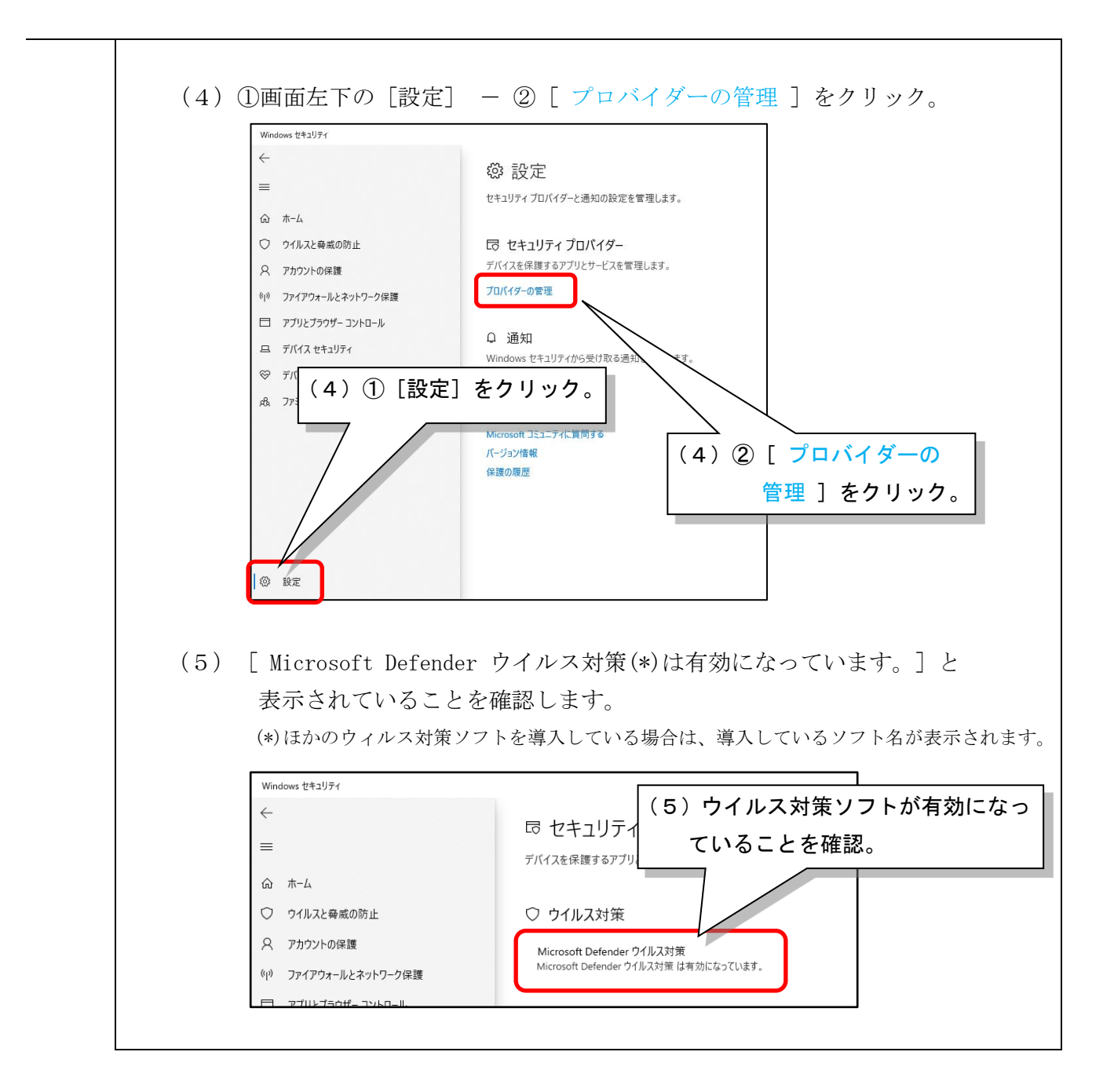

## 3. データの取り扱い

ノートパソコンやUSBメモリ等に、個人情報を保存しないでください。どうしても保存する 必要がある場合は、以下の対応をしてください。

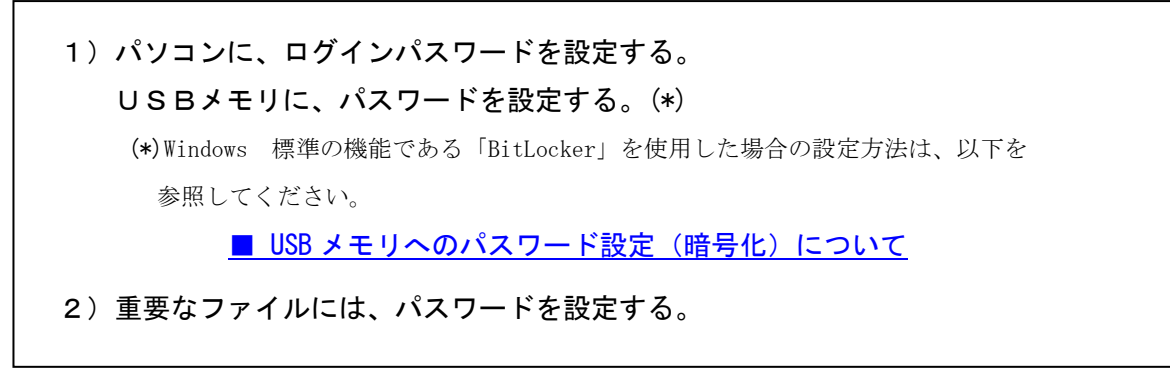

≪注意!!≫設定したパスワードは忘れないようにしましょう。

パソコンのログインパスワード、Word、Excel、PowerPointのファイルへのパスワードの設定方法は、 以下をご参照ください。

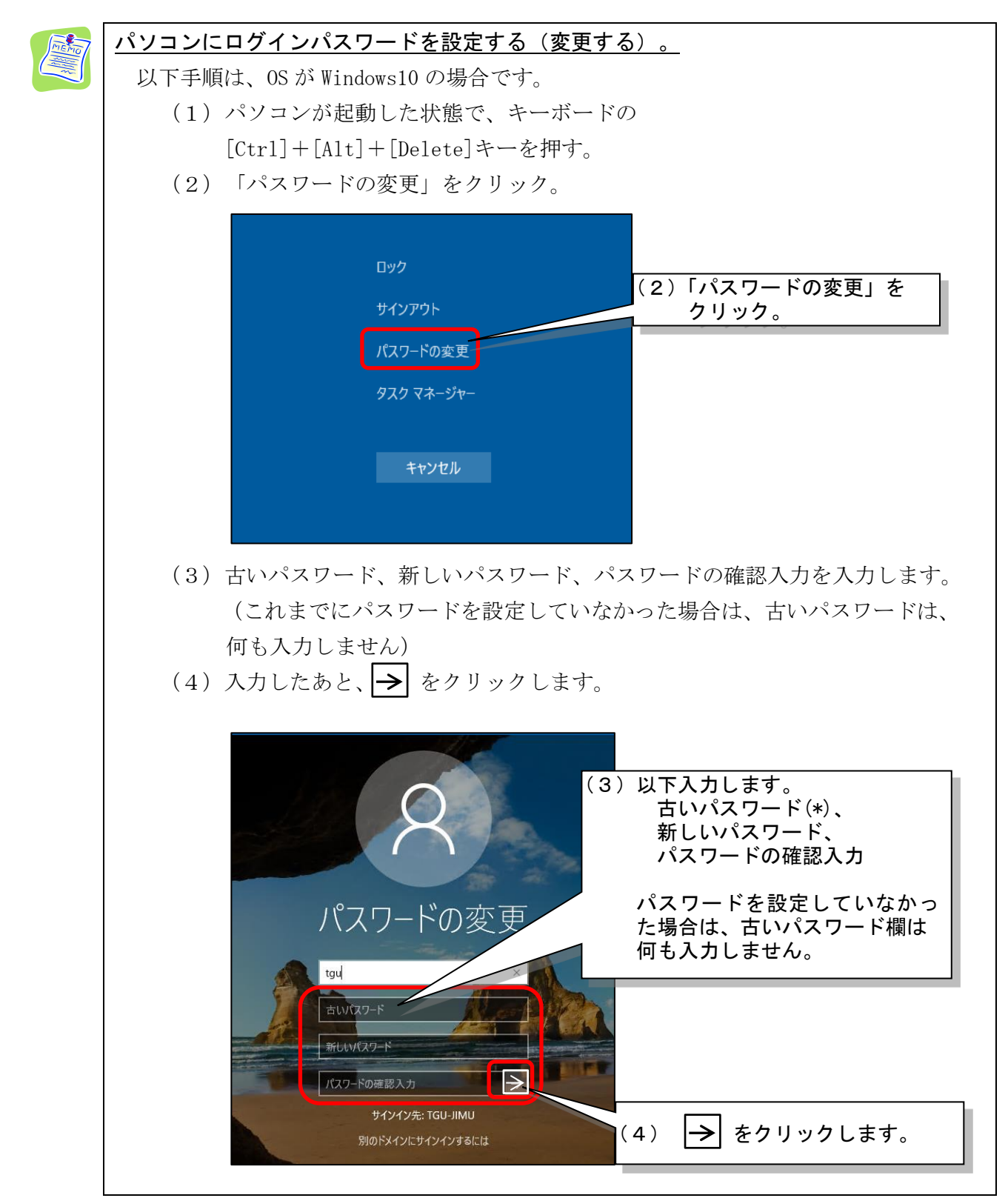

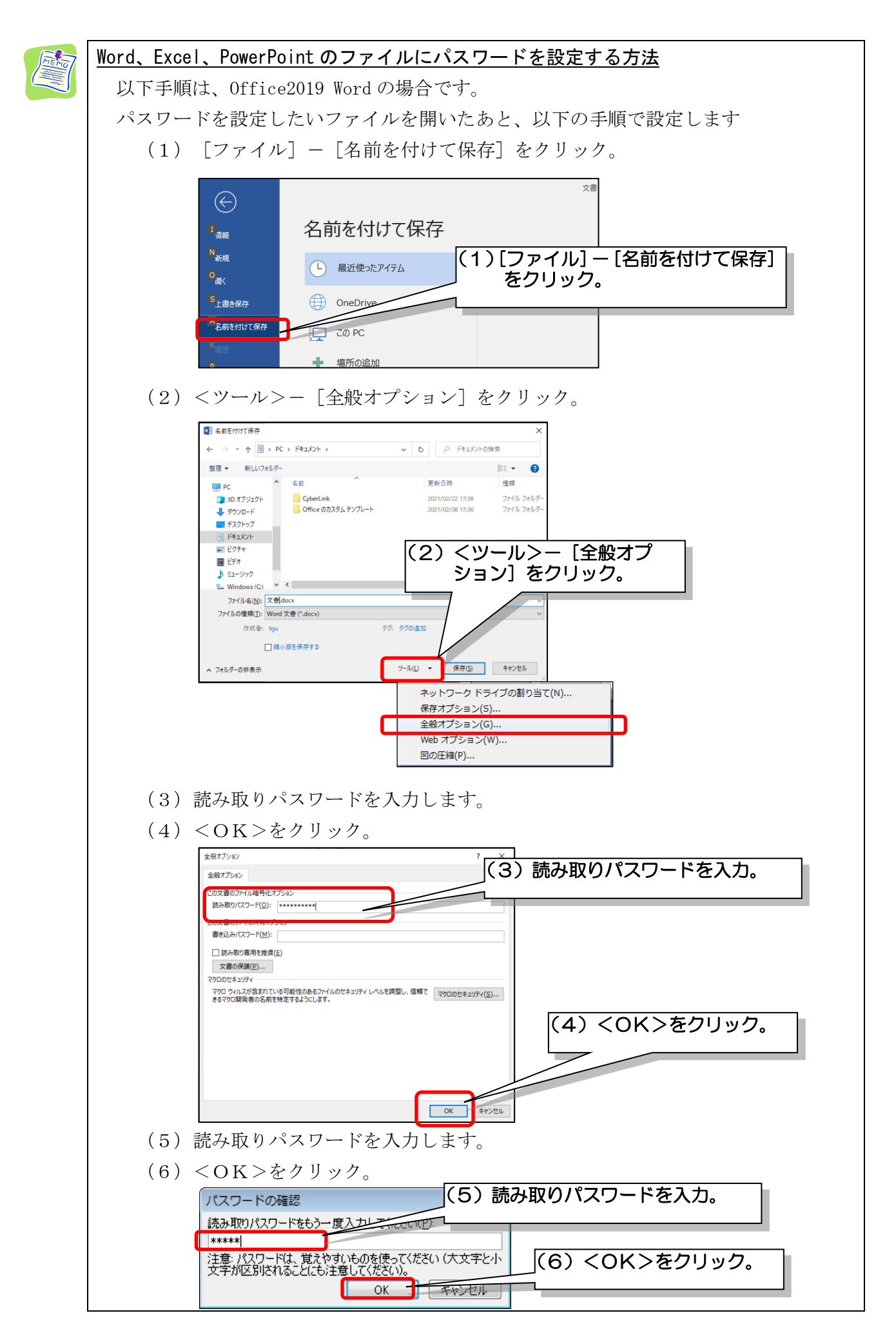